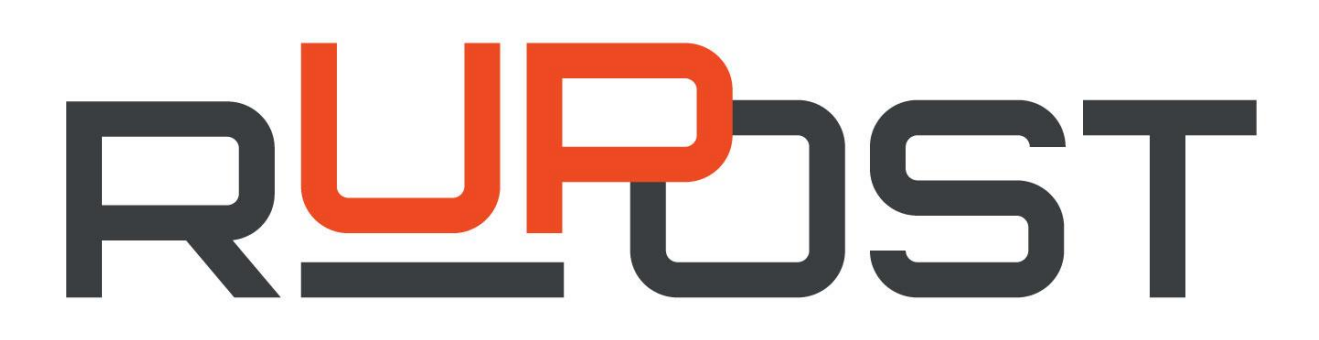

# Почтовая система RuPost

Описание сценария «ассистент-руководитель» применительно к календарям почтовой системы

Февраль 2025

© 2021-2025, ООО «РуПост». Все права защищены.

РуПост, RuPost, WorksPad, логотип WorksPad являются торговыми марками или зарегистрированными торговыми марками ООО РуПост в России и других странах.

Названия прочих компаний и продуктов, упомянутые здесь, могут являться товарными знаками соответствующих компаний.

Продукты сторонних фирм упоминаются исключительно в информационных целях и конфигурирования зависимостей RuPost. Компания РуПост не несет ответственности за эксплуатационные качества и использование этих продуктов. Все договоренности, соглашения или гарантийные обязательства, при наличии таковых, заключаются непосредственно между поставщиком и потенциальными пользователями. При составлении данного руководства были предприняты все усилия для обеспечения достоверности и точности информации. Данное руководство является предметом изменений в соответствии с динамикой развития продукта и может не содержать наиболее последних версий копий экранов, имен параметров и других характеристик продукта.

Официальный веб-сайт: <u>http://www.rupost.ru</u>

| <b>CO DI</b> |      |     | 4 - |
|--------------|------|-----|-----|
| СОДВ         | :РЖ/ | АНИ | 7E  |
|              |      |     |     |

| 1. КРАТКАЯ ИНФОРМАЦИЯ                                                        | 3  |
|------------------------------------------------------------------------------|----|
| 2. ЛЕЙСТВИЯ НА СТОРОНЕ РУКОВОЛИТЕЛЯ                                          | 4  |
|                                                                              |    |
|                                                                              | /  |
| 4. ДЕИСТВИЯ АССИСТЕНТА В МОБИЛЬНОМ РАБОЧЕМ МЕСТЕ WORKSPAD X                  | 11 |
| 5. ДЕЙСТВИЯ НА СТОРОНЕ АССИСТЕНТА В КОРПОРАТИВНОМ ПОЧТОВОМ КЛИЕНТЕ DESKTOP X | 14 |

## 1. Краткая информация

В сценарии «ассистент-руководитель» применительно к календарям почтовой системы подразумевается, что руководитель даёт доступ своему ассистенту на управление своим рабочим календарём. При этом ассистент может принимать или отклонять участие в событиях своего руководителя, а также создавать новые события и управлять имеющимся содержанием календаря руководителя, имея к нему доступ через свои личные учётные данные. Это достигается делегированием со стороны руководителя своему ассистенту доступа к своему календарю и возможности отправлять корреспонденцию со своего первичного почтового адреса. Оба условия являются необходимыми.

#### Внимание!

Для автоматического добавления календарных событий в календарь при получении писемприглашений от сторонних почтовых систем, в RuPost необходимо настроить учетную запись имперсонации и включить опцию автоматического добавления в календарь приглашений от сторонних почтовых систем.

В настоящее время сценарий может выполняться, когда ассистент использует для управления календарём руководителя:

- Мобильное рабочее место WorksPad X
- Web клиент почтовой системы RuPost
- Настольный клиент Desktop X

Работа в сценарии «ассистент-руководитель» на настольном клиенте RuPost Desktop не реализована и на текущий момент изучается.

Далее приводится пример, где в качестве руководителя используется почтовый ящик с адресом sa-dirtest@astralinux.ru, а роль ассистента исполнит sa-reftest@astralinux.ru.

# 2. Действия на стороне руководителя

Выдача необходимых прав доступа от руководителя ассистенту выполняется только в пользовательском web интерфейсе почтовой системы. После входа со своими учётными данными в пользовательском интерфейсе руководитель в левой части экрана нажимает элемент с тремя точками.

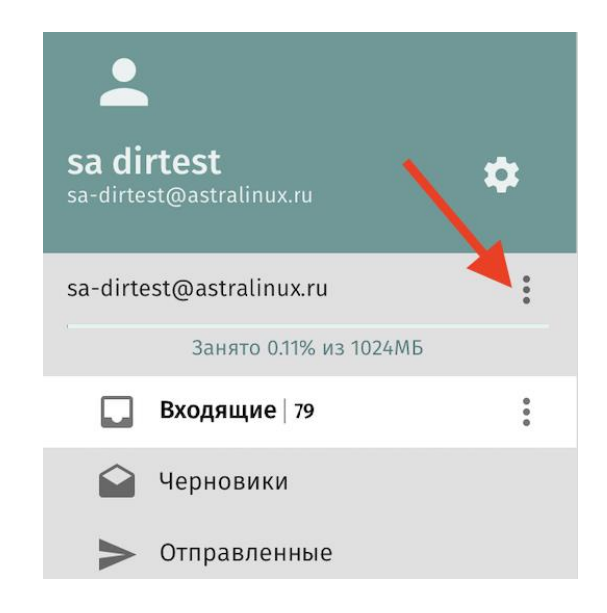

Далее выбирает пункт меню «Делегирование...».

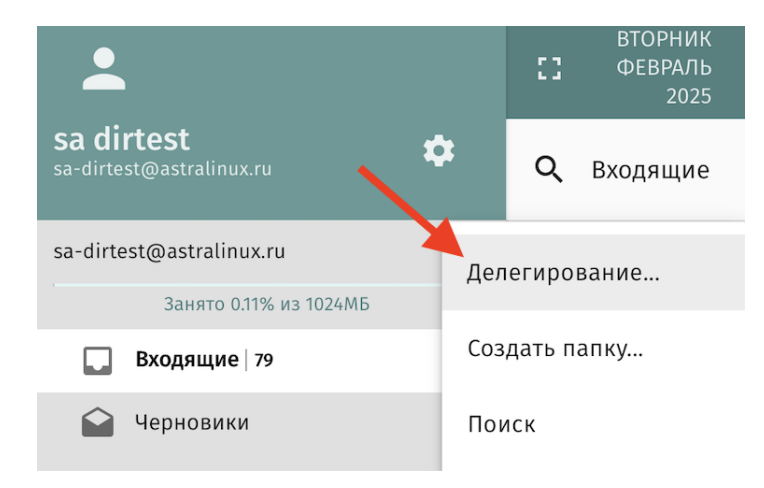

В окне поиска находит своего ассистента и выбирает его, чтобы он отображался следующим образом.

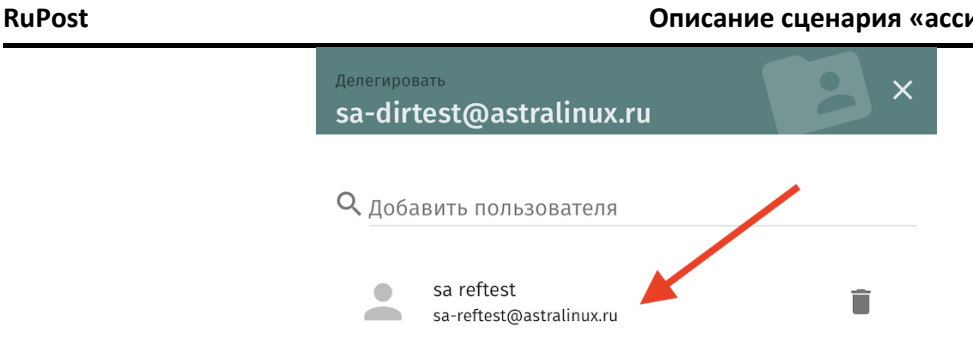

После делегирования своего первичного почтового адреса, руководитель переходит на страницу управления своими календарями, нажав в правом верхнем углу схематичное изображение календаря.

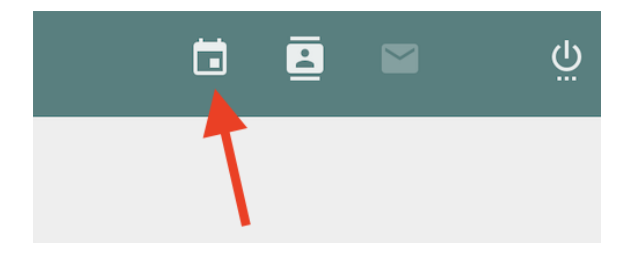

Вслед за этим он находит в левой части экрана элемент с тремя точками напротив персонального календаря (именно он используется для отображения внешних и внутренних приглашений) и нажимает на него.

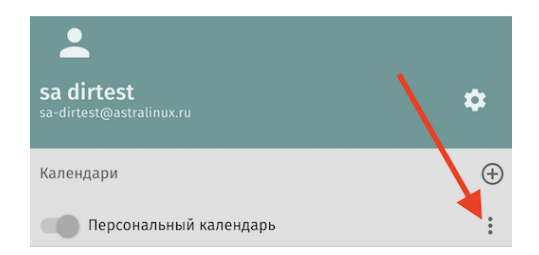

В открывшемся меню выбирает пункт «Общий доступ...».

| <b>土</b>                                      |                          | ВТОРНИК<br>С] ФЕВРАЛЬ<br>2025 | 25                   |
|-----------------------------------------------|--------------------------|-------------------------------|----------------------|
| <b>sa dirtest</b><br>sa-dirtest@astralinux.ru | \$                       | Q                             | <i>च ≓</i>           |
| Календари                                     | $\oplus$                 | СОБЫТИЯ                       | ЗАДАЧИ               |
| Персональный календарь                        | Пер                      | еименовать                    |                      |
| Подписки                                      | Ссылки на этот календарь |                               | рь                   |
| Календарь в интернет<br>Им                    |                          | торт                          |                      |
|                                               | Экс                      | порт                          |                      |
|                                               | 061                      | ций доступ                    |                      |
|                                               | Ска                      | чать профиль конф             | игурации iOS - MacOS |

#### RuPost

В строке поиска руководитель находит своего ассистента и выдаёт ему необходимые права на управление своим персональным календарём, не забывая выставить галочку у пункта «Подписать пользователя».

| Добавить пользователя<br>sa-reftest@astralinux.ru                |   |  |
|------------------------------------------------------------------|---|--|
|                                                                  |   |  |
| <ul> <li>sa reftest</li> <li>sa-reftest@astralinux.ru</li> </ul> | Î |  |
| 🗹 Подписать пользователя                                         |   |  |
| Публичное событие                                                |   |  |
| Изменять                                                         |   |  |
| Конфиленциальное                                                 |   |  |
| Изменять                                                         |   |  |
| Личное событие                                                   |   |  |
| Изменять                                                         |   |  |
|                                                                  |   |  |
| Ӯ Этот участник может создавать записи в моем календаре.         |   |  |

На этом действия в пользовательском web интерфейсе почтового ящика руководителя завершены.

### 3. Действия ассистента в пользовательском web интерфейсе

После ввода своих учётных данных, ассистенту открывается пользовательский web интерфейс в разделе управления почтой. Для перехода в раздел управления календарями ассистент переходит на страницу управления календарями, нажав в правом верхнем углу схематичное изображение календаря.

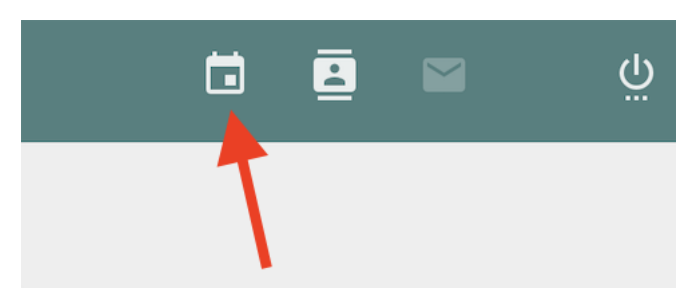

В открывшемся календарном интерфейсе ассистент может увидеть в левой части экрана кроме своего персонального календаря, ещё и календарь, делегированный ему руководителем. В его названии содержится имя и почтовый адрес руководителя. Для удобства различения событий, можно изменить цвет календаря, нажав на элемент с тремя точками напротив календаря руководителя, выбрав пункт меню «Свойства».

|                                                                      | Февраль 2025                   |
|----------------------------------------------------------------------|--------------------------------|
| і календарь (s                                                       |                                |
| з Собянин <iso< th=""><td>показать только этот календарь</td></iso<> | показать только этот календарь |
|                                                                      | Показать все календари         |
| пав Собянин <i< th=""><td>C X</td></i<>                              | C X                            |
| т                                                                    | Своиства                       |
|                                                                      | Переименовать                  |
|                                                                      | Удалить подписку на календарь  |
|                                                                      | Ссылки на этот календарь       |

В открывшемся модальном окне выберите схематичное изображение заливки, и далее цвет по желанию.

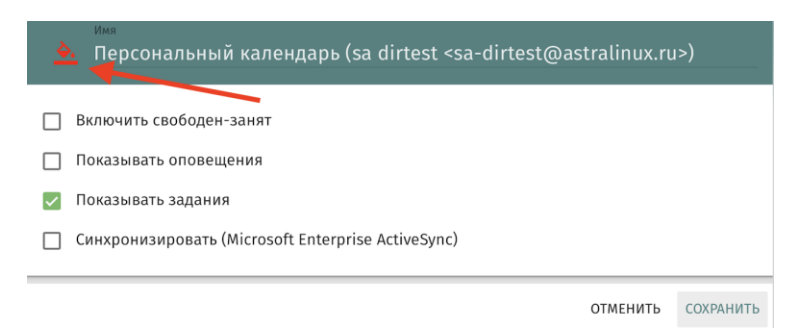

В правой части экрана ассистент видит события как из своих календарей, так и из календаря руководителя. Для того, чтобы скрывать или отображать события из неиспользуемых в настоящее время календарей, ассистент нажимает на переключатели отображения в левой части экрана напротив названия календаря.

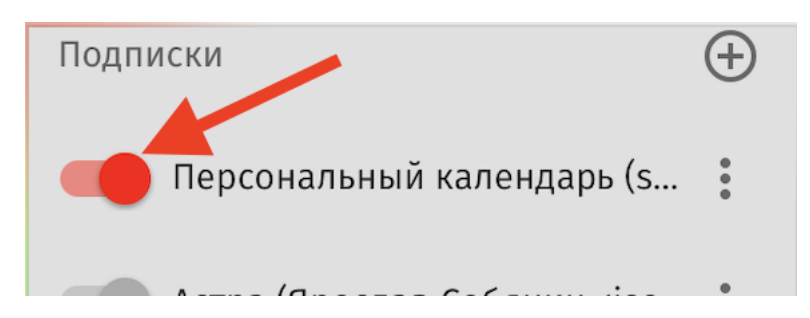

При поступлении нового приглашения в календарь руководителя, если в почтовой системе настроена учётная запись имперсонации и включено автоматическое добавление в календарь приглашений со сторонних почтовых систем, ассистент в правой части экрана увидит добавленное новое событие, на которое ожидается реакция приглашённого лица. В данном примере, со сторонней почтовой системы руководителя пригласили участвовать в событии 16 числа с 10 до 11 утра.

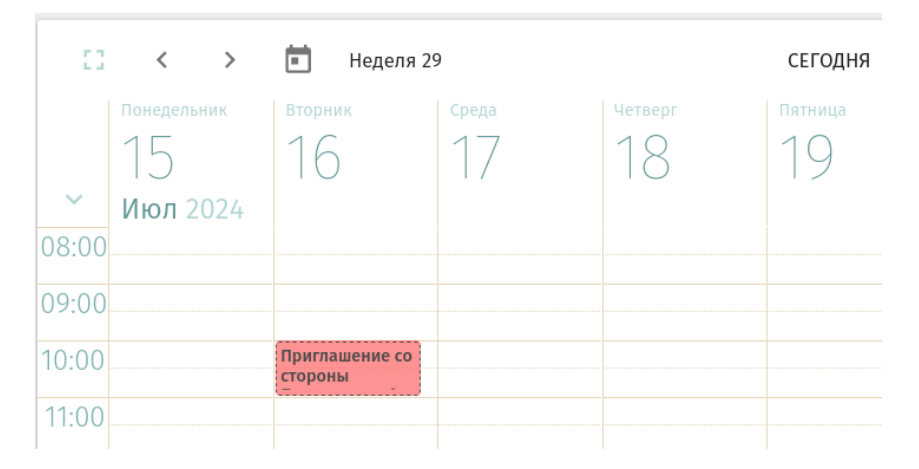

Если дважды нажать на событие, то откроется модальное окно с информацией о событии. В нижней части окна в выпадающем списке можно выбрать ответ об участии в это событии (если это требуется). При нажатии кнопки «Обновить» организатору будет отправлен ответ, как будто бы на него ответил сам руководитель.

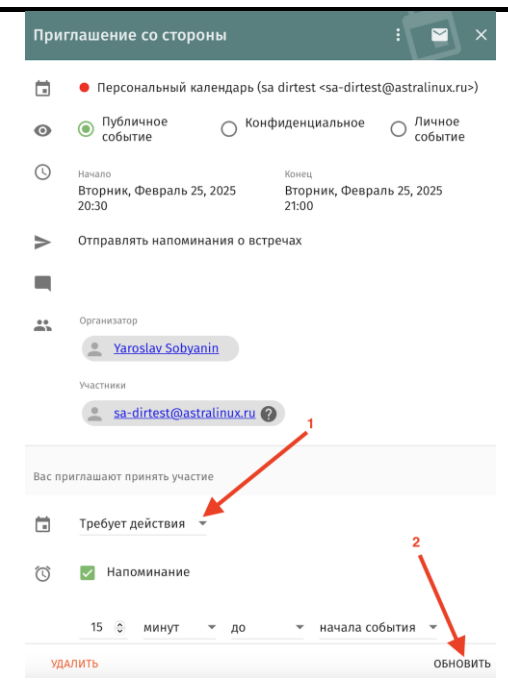

В соответствии с ответом на событие изменится и внешний вид приглашения. При положительном ответе цвет станет текста станет более ярким. Цифра 5 в кружочке обозначает приоритет, который выставил этому событию его организатор.

| 09:00 |               |  |
|-------|---------------|--|
|       |               |  |
| 10:00 | 5 Приглашение |  |
|       | со стороны    |  |
| 11:00 |               |  |
|       |               |  |

Также на приглашение можно не отвечать, либо совсем удалить из календаря, если оно более не требуется.

Для создания события в календаре руководителя на странице календарей нажмите на плюсик в нижней части экрана и выберите пункт «Создать новое событие».

| 20:00 |  |
|-------|--|
| 21:00 |  |
| 22:00 |  |
| 23:00 |  |

В правой верхней части модального окна в выпадающем списке выберите календарь руководителя.

#### RuPost

#### Внимание!

При создании нового события, по умолчанию предлагается создать его в личном календаре ассистента, обозначенном как «Personal Calendar». Чтобы выбрать календарь руководителя, нажмите на галочку в названии календаря в верхней части экрана.

В правой верхней части модального окна в выпадающем списке выберите календарь руководителя. Если этого не сделать, то событие будет создано по умолчанию в календаре ассистента. Поэтому важно не забыть при создании события всегда выбирать целевой календарь, в котором должно быть событие создано. Далее параметры события заполняются аналогично тому, как событие заводится в личном календаре.

| 🖸 Заголовок*                                 |                                                                                               |
|----------------------------------------------|-----------------------------------------------------------------------------------------------|
| Место                                        | <ul> <li>Персональный календарь</li> </ul>                                                    |
| Описание                                     | ▶ ● Персональный календарь (sa dirtest <sa-dirtest@astralinux.ru>)</sa-dirtest@astralinux.ru> |
| Добавить категорию                           |                                                                                               |
| Публичное событие Конфиденциальное Приоритет | О Личное событие                                                                              |

Таким образом выполняются основные действия ассистента в календаре руководителя, используя пользовательский web интерфейс.

#### RuPost

# 4. Действия ассистента в мобильном рабочем месте WorksPad X

В мобильном приложении WorksPad X для просмотра и управления календарём откройте меню слева и далее перейдите во вкладку «Календарь». Ассистенту будут отображены личные календари, а также календарь руководителя.

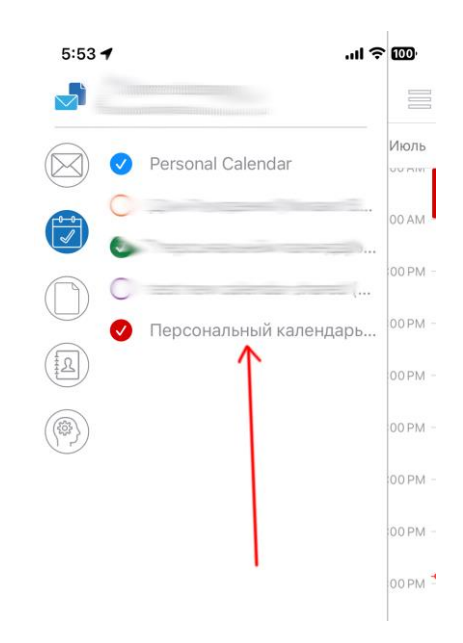

Выбрав календарь руководителя, ассистент увидит события, которые в нём содержатся. При нажатии на плюсик в правой нижней части экрана, откроется экран создания нового события.

#### Внимание!

При создании нового события, по умолчанию предлагается создать его в личном календаре ассистента, обозначенном как «Personal Calendar». Чтобы выбрать календарь руководителя, нажмите на галочку в названии календаря в верхней части экрана.

| 18:30 🔌        |                                      | <b>?</b> •   |
|----------------|--------------------------------------|--------------|
|                | нальный календарь •<br>Новое событие | $\checkmark$ |
| Тема           | <u> </u>                             |              |
| Обязательные у | частники                             |              |
| Необязательные | участники                            |              |
| Весь день      |                                      | 0            |
| Начало         | 25 февраля 2025                      | 18:30        |
| Конец          | 25 февраля 2025                      | 19:30        |
| Место проведен | ния                                  |              |

При этом ассистент увидит список доступных ему календарей. Далее он выбирает календарь руководителя.

| Персональный календарь         Image: Construct with the sector of the sector of | 18:30 🔉                                                                                   | ::!!                                       | <b>?</b> •   |
|----------------------------------------------------------------------------------------------------|-------------------------------------------------------------------------------------------|--------------------------------------------|--------------|
| Тема         Обязательные участники         Необязательные участники         Весь день       0         Начало       25 февраля 2025       18:30         Конец       25 февраля 2025       19:30         Место проведения       19:30         Описание       3a 15       мин         Повторение       Ник огда         Напоминание       3a 15       мин         Персональный календарь (sa dirtest <sa-dirtest@astralinux.rus)< td="">       Терсональный календарь (sa dirtest <sa-dirtest@astralinux.rus)< td=""></sa-dirtest@astralinux.rus)<></sa-dirtest@astralinux.rus)<>                                                                                                    | К Персонал Нов                                                                            | в <b>ьный календарь ●</b><br>ое событие  ∽ | $\checkmark$ |
| Обязательные участники         Необязательные участники         Весь день       1         Начало       25 февраля 2025       18:30         Конец       25 февраля 2025       19:30         Место проведения       19:30       19:30         Описание       3a 15       мин         Повторение       Ниютда       19:31         Показывать как       За 15       мин         Персональный календарь (sa dirtest <sa-dirtest@astralinux.rus)< td="">       Стмена</sa-dirtest@astralinux.rus)<>                                                                                                    | Тема                                                                                      |                                            |              |
| Необязательные участники         Весь день         Начало       25 февраля 2025       18:30         Конец       25 февраля 2025       19:30         Конец       25 февраля 2025       19:30         Место проведения       19:30       19:30         Описание       3а 15       мин         Повторение       Никогда       3а 15       мин         Показывать как       За нят       3анят         Персональный календарь (за dirtest <sa-dirtest@astralinux.rus)< td="">       Герсональный календарь (за dirtest <sa-dirtest@astralinux.rus)< td=""></sa-dirtest@astralinux.rus)<></sa-dirtest@astralinux.rus)<>                                                                                                    | Обязательные участ                                                                        | ники                                       |              |
| Весь день       О         Начало       25 февраля 2025       18:30         Конец       25 февраля 2025       19:30         Место проведения       19:30       19:30         Описание       -       -         Повторение       -       -         Показывать как       За 15       мин         Порсональный календарь (sa dirtest <sa-dirtest@astralinux.rub)< td="">       -       -         Стмена       -       -       -</sa-dirtest@astralinux.rub)<>                                                                                                    | Необязательные уча                                                                        | істники                                    |              |
| Начало       25 февраля 2025       18:30         Конец       25 февраля 2025       19:30         Место проведения        19:30         Описание           Повторение           Показывать как       За 15       мин         Порсональный календарь (за dirtest        За нят          Персональный календарь (за dirtest            Стмена                                                                                                    | Весь день                                                                                 |                                            | $\bigcirc$   |
| Конец       25 февраля 2025       19:30         Место проведения           Описание           Повторение       Никогда         Напоминание       За 15 мин         Показывать как       Занят         Персональный календарь (за dirtest           Персональный календарь (за dirtest                                                                                                    | Начало                                                                                    | 25 февраля 2025                            | 18:30        |
| Место проведения<br>Описание<br>Повторение Ник огда<br>Напоминание За 15 мин<br>Показывать как Занят<br>Персональный календарь<br>Персональный календарь (sa dirtest <sa-dirtest@astralinux.rus)< td=""><td>Конец</td><td>25 февраля 2025</td><td>19:30</td></sa-dirtest@astralinux.rus)<>                                                                                                    | Конец                                                                                     | 25 февраля 2025                            | 19:30        |
| Описание<br>Повторение Ник огда<br>Напоминание За 15 мин<br>Показывать как Занят<br>Персональный календарь<br>Герсональный календарь (sa dirtest <sa-dirtest@astralinux.ru>)</sa-dirtest@astralinux.ru>                                                                                                    | Место проведения                                                                          |                                            |              |
| Повторение Ник огда<br>Напоминание За 15 мин<br>Показывать как Занят<br>Персональный календарь<br>Персональный календарь (sa dirtest <sa-dirtest@astralinux.ru>)</sa-dirtest@astralinux.ru>                                                                                                    | Описание                                                                                  |                                            |              |
| Повторение     Ник огда       Напоминание     За 15 мин       Показывать как     Занят       Персональный календарь       Персональный календарь (sa dirtest <sa-dirtest@astralinux.ru>)</sa-dirtest@astralinux.ru>                                                                                                    |                                                                                           |                                            |              |
| Напоминание За 15 мин<br>Показывать как Занят<br>Персональный календарь<br>Персональный календарь (sa dirtest <sa-dirtest@astralinux.ru>)</sa-dirtest@astralinux.ru>                                                                                                    | Повторение                                                                                |                                            | Никогда      |
| Показывать как Занят<br>Персональный календарь<br>Персональный календарь (sa dirtest <sa-dirtest@astralinux.ru>)<br/>Отмена</sa-dirtest@astralinux.ru>                                                                                                    | Напоминание                                                                               |                                            | За 15 мин    |
| Персональный календарь<br>Персональный календарь (sa dirtest <sa-dirtest@astralinux.ru>)<br/>Отмена</sa-dirtest@astralinux.ru>                                                                                                    | Показывать как                                                                            |                                            | Занят        |
| Персональный календарь (sa dirtest <sa-dirtest@astralinux.ru>)<br/>Отмена</sa-dirtest@astralinux.ru>                                                                                                    | Персона                                                                                   | пьный календарь                            |              |
| Отмена                                                                                                    | Персональный календарь (sa dirtest <sa-dirtest@astralinux.ru>)</sa-dirtest@astralinux.ru> |                                            |              |
|                                                                                                    |                                                                                           | Отмена                                     |              |

Теперь в заголовке будет видно, что выбран календарь руководителя. В этом интерфейсе можно добавить обязательных и необязательных участников, настроить время, тему, место события и другие параметры.

| 18:37 🔉 📲          |                                             | <b>?</b> • |
|--------------------|---------------------------------------------|------------|
| К Персональны      | <b>й календарь (sa di</b><br>ре событие 🗸 🕇 | • • 🗸      |
| Встреча от ассисте | нта                                         |            |
| Обязательные участ | ники                                        |            |
| Необязательные уча | стники                                      |            |
| Весь день          |                                             |            |
| Начало             | 25 февраля 2025                             | 18:30      |

Если снова зайти в созданное ассистентом от имени руководителя событие, то на экране будут видны подробности предстоящей встречи, а также доступна в нижней части экрана кнопка для отмены события, если оно более не нужно.

| 18:33 🔊                                                 | :::! ∻ ■)    |
|---------------------------------------------------------|--------------|
| < Календарь                                             |              |
| Встреча от ассистента                                   |              |
| Вт, 25 февр. 2025<br>с 18:45 до 19:45                   |              |
| ВКС                                                     |              |
| SR sa reftest (Организатор)<br>SA-REFTEST@ASTRALINUX.RU |              |
| Y yaroslav.sobyanin@workspad.com                        | ,            |
| Нет описания                                            | /            |
| Календарь Персональный календа                          | ь (sa dirtes |
| Оповещение                                              | За 15 минут  |
| Отменить событие                                        |              |

Что касается ответа на приглашения, в которых участвует руководитель, то открыв такое событие, можно увидеть в верхней части экрана параметры встречи, включая время, место, участников и прочее. В нижней же части экрана доступны кнопки отправки ответа по статусу участия в событии: «Принять», «Возможно», «Отклонить» (см. экран ниже).

| приглашение со стор<br>Вт, 25 февр. 2025 | юны                         |
|------------------------------------------|-----------------------------|
| с 22:30 до 23:00                         |                             |
| Нет места проведен                       | ия                          |
| Yaroslav Sobya                           | nin (Организатор)           |
| yaroslav.sobyani                         | n@workspad.com              |
| sa-dirtest@ast                           | ralinux.ru                  |
| sa-dirtest@astra                         | linux.ru                    |
| Нет описания                             |                             |
| Календарь Персон                         | альный календарь (sa dirtes |
| Оповещение                               | He                          |
|                                          | лить событие                |
| Уда                                      |                             |
| Уда.                                     |                             |
| Уда                                      |                             |
| Уда                                      |                             |

Возможно

Отклонить

Принять

# 5. Действия на стороне ассистента в корпоративном почтовом клиенте Desktop X

В корпоративном почтовом клиенте Desktop X для просмотра и управления календарем необходимо произвести синхронизацию почтового ящика в «менеджере аккаунта Desktop X Sync», после окончания синхронизации будет добавлен календарь руководителя.

По умолчанию событие создается в календаре ассистента. Для создания события в календаре руководителя нажмите на «Файл» -> «Создать» -> «Событие». В открывшемся окне создания события необходимо выбрать календарь руководителя

| Ш Новое событие:                                                                       | ×      |
|----------------------------------------------------------------------------------------|--------|
| <u>С</u> обытие <u>П</u> равка <u>В</u> ид <u>Н</u> астройки                           |        |
| 🕁 Сохранить и закрыть 🙎 Пригласить участников 👌 Приватность 🗸 🌘 Прикрепить 🗸 🕅 Удалить |        |
|                                                                                        | ×      |
|                                                                                        |        |
| Пазвание. Персональный календарь (sariettest@astralinux.ru)                            |        |
|                                                                                        |        |
| <u>К</u> атегория:                                                                     | $\sim$ |
| 🔲 Весь день                                                                            |        |
| Начало: 25/02/25 6:00 РМ С                                                             |        |
| Конец: 25/02/25 У 7:00 РМ У                                                            |        |
| Повтор: Не повторять ∨                                                                 |        |
| Напом <u>и</u> нание: Не напоминать ∨                                                  |        |
| Описание: Вложения: Участники:                                                         |        |
|                                                                                        |        |
|                                                                                        |        |
|                                                                                        |        |
|                                                                                        |        |
|                                                                                        |        |
|                                                                                        |        |
|                                                                                        |        |
|                                                                                        |        |
|                                                                                        |        |

Далее параметры события заполняются так же, как при создании события в личном календаре.

#### Внимание!

Если ассистент является участником в событии в календаре руководителя, то у него может быть не доступен функционал редактирования. Для того, чтобы это исправить, необходимо добавить почтовый адрес руководителя в «Настройки» -> «Параметры учетной записи» -> учетная запись ассистента -> «Дополнительные адреса» -> «Дополнительные адреса электронной почты»

#### Дополнительные адреса электронной почты для sa-reftest@astralinux.ru

Управление адресами эл. почты этой учётной записи. По умолчанию будет использоваться первый адрес эл. почты.

| sa reftest <sa-reftest@astralinux.ru></sa-reftest@astralinux.ru>               | До <u>б</u> авить    |
|--------------------------------------------------------------------------------|----------------------|
| sa-dirtest@astralinux.ru <sa-dirtest@astralinux.ru></sa-dirtest@astralinux.ru> | Из <u>м</u> енить    |
|                                                                                | П <u>о</u> умолчанию |
|                                                                                | Удалить              |
|                                                                                | За <u>к</u> рыть     |

После добавления дополнительного почтового адреса в свойствах календаря руководителя необходимо заменить почтовый адрес ассистента на почтовый адрес руководителя.

| 🔀 Изменить календарь    | ×                                                                                                    |
|-------------------------|----------------------------------------------------------------------------------------------------|
| 🗹 Включить этот календа | арь                                                                                                    |
| Название календаря:     | Персональный календарь (sa dirtest <sa-dirtest@astralinux.ru>) (sa-reftest@</sa-dirtest@astralinux.ru> |
| Цвет:                   |                                                                                                    |
|                         | Только для чтения                                                                                      |
|                         | Показывать оповещения                                                                                  |
| Эл. Почта:              | sa-dirtest@astralinux.ru < sa-dirtest@astralinux.ru >                                                  |
|                         | Нет                                                                                                    |
| Уведомления             | sa reftest <sa-reftest@astralinux.ru></sa-reftest@astralinux.ru>                                       |
| Отображать уведомли     | sa-dirtest@astralinux.ru <sa-dirtest@astralinux.ru></sa-dirtest@astralinux.ru>                         |
| Глобальные настройн     | ки уведомлений                                                                                         |

После сохранения внесенных изменений ассистенту станет доступно редактирование события с его участием.

#### Внимание!

Если у ассистента в корпоративном почтовом клиенте Desktop X подключен календарь руководителя и добавлена его учетная запись, то при участии ассистента в событии в его календаре нельзя менять календарь на странице «Изменение события. Это приведет к отмене события и отправке сообщения об отмене всем участникам данного события.